## Prezentacja AMODIT WebAPI z użyciem Postman

Instrukcja konfiguracji wywołań metod AMODIT WebAPI z wykorzystaniem aplikacji Postman

#### Aplikacja Postman

 Aplikację Postman można pobrać z tej lokalizacji: <u>https://www.postman.com/downloads/</u>

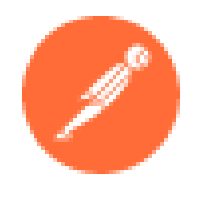

**UWAGA!** Celem niniejszej prezentacji nie jest pokazanie możliwości aplikacji Postman jako takiej. Prezentacja skupia się na przedstawieniu przykładowej konfiguracji i użycia aplikacji Postman do pokazania działania AMODIT WebAPI.

### Konfiguracja wywołania metody AMODIT WebAPI (1)

| 🧭 Postman    |                       |            |
|--------------|-----------------------|------------|
| File Edit V  | iew Help              |            |
| Home         | Workspaces V Reports  | Explore    |
|              |                       |            |
| Scratch Pa   | d                     | New Import |
| Collections  | + =                   | 000        |
| Concoliono   | Create new Collection |            |
| 00           | POST AuthenticateUser |            |
| APIs         | POST GetCase          |            |
| ₽.           |                       |            |
| Environments |                       |            |
|              |                       |            |

| 🏉 Postman       |                           |            |
|-----------------|---------------------------|------------|
| File Edit Vi    | iew Help                  |            |
| Home            | Workspaces > Reports      | Explore    |
|                 |                           |            |
| Scratch Pac     | t l                       | New Import |
| 2               | + =                       | 000        |
| Collections     | ✓ WebAPI_tests            | ☆ ∞        |
| o<br>oo<br>APIs | POST Au Share collection  |            |
|                 | POST GE<br>Run collection |            |
| Environments    | Edit                      |            |
|                 | Add request               |            |
| Mock Servers    | Add folder                |            |
| <u>^</u>        | Monitor collectio         | n          |
| Monitors        | Mock collection           |            |
| 41)             | Create a fork             |            |
| History         | Create Pull Requ          | est        |

W aplikacji Postman utworzyć, o ile nie zrobiono tego wcześniej, nową kolekcję (collection) i dodać pierwsze żądanie (request), czyli wywołanie metody AMODIT WebAPI.

### Konfiguracja wywołania metody AMODIT WebAPI (2)

| Postman<br>File Edit Vie | ew Help                   |            |                                  |                                                            | - 0                                         |
|--------------------------|---------------------------|------------|----------------------------------|------------------------------------------------------------|---------------------------------------------|
| Home V                   | Norkspaces $\vee$ Reports | Explore    |                                  | Q Search Postman                                           | යා ල <sup>හ</sup> ් හි Sign In Create Accou |
|                          |                           |            | යි Work                          | ing locally in Scratch Pad. Switch to a Workspace          |                                             |
| Scratch Pad              | I.                        | New Import | Overview POST AuthenticateU      | J POST GetCase WebAPI_tests                                | POST UpdateCaseFi × + •••• No Environment × |
| 6                        | + =                       | 000        | WebAPI_tests / UpdateCaseFields2 | 1]                                                         | 🖺 Save 🗸 👓                                  |
| Collections              | ✓ WebAPI_tests            |            |                                  |                                                            | [6]                                         |
| 00                       | POST AuthenticateUser     | [2]        | POST ~ https://elbedemo.amodia   | t.com/webserviceanon/amodwebapi.asmx [3]                   | Send 🗸                                      |
| APIs                     | POST GetCase              |            | Params Authorization Headers (8) | Body Pre-request Script Tests Settings                     | Cookies                                     |
|                          | POST UpdateCaseFields2    |            | Content-Length (1                | 0                                                          |                                             |
| Environments             |                           |            | Host (1)                         | <calculated is="" request="" sent="" when=""></calculated> | [1] Nadać nazwę, np. nazwę                  |
| Mock Servers             |                           |            | User-Agent (1)                   | PostmanRuntime/7.28.4                                      | wywoływanej metody.                         |
|                          |                           |            | Accept (1)                       | */*                                                        | [2] Ustawić typ ządania – w przypadku       |
| Monitors                 |                           |            | Accept-Encoding (1)              | gzip, deflate, br                                          | AMODIT WEDAPI DĘdzie to typ "POST .         |
| <i>4</i> 0               |                           |            | Connection (i)                   | keep-alive                                                 | [4] Przejść do konfiguracji nagłówka        |
| History                  |                           |            | Content-Type                     | text/xml; charset=utf-8                                    | <sup>5</sup> żadania.                       |
|                          |                           |            | Кеу                              | Value                                                      | [5] Dodać parametr "Content-Type" z         |
|                          |                           |            |                                  |                                                            | wartością jak na obrazku.                   |

[6] Zapisać zmiany.

### Konfiguracja wywołania metody AMODIT WebAPI (3)

| 🜠 AMODWebAPI Usługa sieci Web 🗙 📩 eLBedemo: Sprawa: Proces testov 🗙 🕂                                                                                                    | · - D                                                 |
|----------------------------------------------------------------------------------------------------|-------------------------------------------------------|
| ← → C                                                                                                    | Q 🖻 🕁 🦉                                               |
| Aplikacje                                                                                                    | 🔝 Do przec                                            |
| AMODWebAPI                                                                                                    |                                                       |
| Kliknij <u>tutaj</u> , aby uzyskać pełną listę operacji.                                                                                                    |                                                       |
| UpdateCaseFields2 [8]                                                                                                    |                                                       |
| Test                                                                                                    |                                                       |
| SOAP 1.1                                                                                                    |                                                       |
| Poniżej zamieszczono przykładowe żądanie i odpowiedź SOAP 1.1. Zamiast symboli zastępczych należy podać rzeczywiste w                                                                                                    | artości.                                              |
| POST /webserviceanon/amodwebapi.asmx HTTP/1.1<br>Host: elbedemo.amodit.com<br>Content-Type: text/xml; charset=utf-8<br>Content-Length: length<br>SO&P&ction: "http://tempuri.org/UndateCaseFields2"                                                     |                                                       |
| xml version="1.0" encoding="utf-8"?<br><soap:envelope td="" xm<="" xmlns:xsd="http://www.w3.org/2001/XMLSchema" xmlns:xsi="http://www.w3.org/2001/XMLSchema-instance"><td>lns:soap="http://schemas.xmlsoap.org/soap/envelope/"&gt;</td></soap:envelope> | lns:soap="http://schemas.xmlsoap.org/soap/envelope/"> |
| <pre><amodwebaphheader xmlns="http://tempuri.org/"> <username>string</username></amodwebaphheader></pre>                                                                                                    |                                                       |
| <password>string</password><br><authenticatedtoken>string</authenticatedtoken><br>                                                                                                    | [7] W przeglądarce zalo                               |
| <soap:body> &lt;[9]</soap:body>                                                                                                    | przejść do specyfikacji )                             |
| <pre><pre>classId&gt; </pre> <pre><pre><pre>classId&gt; </pre> <pre><pre><pre><pre><pre><pre><pre><pre></pre></pre></pre></pre></pre></pre></pre></pre></pre></pre></pre>                                                                               | pizejsc do specyfikacji v                             |
| <pre><string>string</string> <fieldnames></fieldnames></pre>                                                                                                    | [8] Wybrać metodę, któ                                |
| <pre><fieldsvalues> <string>string</string></fieldsvalues></pre>                                                                                                    | konfigurowane w Postr                                 |
| <pre><sting< pre="">sting</sting<></pre> //sting>                                                                                                    | KUTHgulowalie w PUSUI                                 |

[9] Skopiować do schowka XML tzw. body request.

### Konfiguracja wywołania metody AMODIT WebAPI (4)

|                                       | 🧭 Postman                             |                                                                                                    |                                                       |                   |                                                                                                    |                                                                                            |                                                                                                    |                                                                                                    |                     |                             |            |         |         |             | - 0               |
|---------------------------------------|---------------------------------------|----------------------------------------------------------------------------------------------------|-------------------------------------------------------|-------------------|----------------------------------------------------------------------------------------------------|--------------------------------------------------------------------------------------------|----------------------------------------------------------------------------------------------------|----------------------------------------------------------------------------------------------------|---------------------|-----------------------------|------------|---------|---------|-------------|-------------------|
|                                       | Home Workspaces ~ Reports Explore     |                                                                                                    |                                                       |                   | re                                                                                                    |                                                                                            |                                                                                                    | C Search Postm                                                                                                    | an                  |                             |            | ×       | Cy      | స్ట్రి Sig  | n In Create Accou |
|                                       |                                       |                                                                                                    |                                                       |                   |                                                                                                    |                                                                                            | 凶 Wo                                                                                                    | rking locally in Scratch Pad. Sv                                                                                       | itch to a Workspace |                             |            |         |         |             |                   |
|                                       | Scratch Pa                            | d                                                                                                    |                                                       | New               | Import                                                                                                    | Overview                                                                                   | POST Authenticat                                                                                                    | eU POST GetCase                                                                                                    | WebAPI_tes          | ets POST UpdateCaseFi       | • +        | - 000   | No E    | invironment | $\sim$            |
|                                       | Collections                           | +                                                                                                    |                                                       |                   | 000                                                                                                    | WebAPI_tests                                                                               | / UpdateCaseFields2                                                                                                    |                                                                                                    |                     |                             |            | C       | ] Save  | V 000       |                   |
|                                       | APIs                                  | WebAPI_tests       Oo       APIs       POST AuthenticateUser       POST GetCase       Image: Post UpdateCaseFields2 |                                                       |                   | POST <ul> <li>https://elbedemo.amodit.com/webserviceanon/amodwebapi.asmx</li> </ul> Params       Authorization       Headers (9)       Body •       [10]<br>Pre-request Script       Tests       Settings         Params       Authorization       Headers (9)       Body •       Pre-request Script       Tests       Settings         Params       Authorization       Headers (9)       Body •       Pre-request Script       Tests       Settings |                                                                                            |                                                                                                    |                                                                                                    |                     | Send v<br>Cookies           |            |         |         |             |                   |
| [10] Pra<br>[11] Wy<br>[12]<br>[13] W | zejść o<br>ybrać<br>i form<br>kleić z | lo z<br>typ<br>at "<br>awa                                                                                          | akładki "Boc<br>edycji "raw'<br>XML".<br>artość XML z | dy".<br>"<br>2 pk | t. [9]                                                                                                    | 1 xml<br 2 <soap<br>xi<br/>3<soi<br>4&lt;5<br/>6<br/>7<br/>8&lt;5<br/>9</soi<br></soap<br> | version="1.0" encodin<br>Envelope xmlns:xsi="h<br>nlsoap.org/soap/envelo<br>ap:Header><br>MVODWebAPIHeader xmlns<br><username>string<password>string<authenticatedtoken>s<br/>/AMODWebAPIHeader&gt;<br/>pap:Header&gt;</authenticatedtoken></password></username> | <pre>[11] g="utf-8"?&gt; ttp://www.w3.org/2001/XMI pe/"&gt; ="http://tempuri.org/"&gt; rname&gt; sword&gt; tring</pre> | Schema-instance"·xm | llns:xsd="http://www.w3.org | {/2001/XML | Schema" | •xmlns: | soap="htt   | p://schemas.      |

### Konfiguracja wywołania metody AMODIT WebAPI (5)

| 🥟 Postman                |                                                        |            |                                                                                                    |                                                             |                                        | - 0                                                                                   |
|--------------------------|--------------------------------------------------------|------------|----------------------------------------------------------------------------------------------------|-------------------------------------------------------------|----------------------------------------|---------------------------------------------------------------------------------------|
| File Edit Vi             | iew Help                                               |            |                                                                                                    |                                                             |                                        |                                                                                       |
| Home                     | Workspaces V Reports                                   | Explore    |                                                                                                    | Q Search                                                    | Postman                                | 조 🔗 টো Sign In Create Acco                                                            |
|                          |                                                        |            | X Working Io                                                                                                    | ocally in Scratch P                                         | ad. Switch to a W                      | orkspace                                                                              |
| Scratch Pac              | d                                                      | New Import | Overview POST AuthenticateU                                                                                                    | POST GetCa                                                  | [14] W                                 | sekcji nagłówkowej XML'a żądania wprowadzić nazwę                                     |
| Collections              | + =                                                    | 000        | WebAPI_tests / UpdateCaseFields2                                                                                                    |                                                             | użytkov                                | vnika i login.                                                                        |
|                          | ✓ WebAPI_tests           POST         AuthenticateUser |            | POST v https://elbedemo.amodit.com                                                                                                    | n/webserviceanc                                             |                                        | A! Musi to być użytkownik systemowy w AMODIT.                                         |
|                          | POST GetCase POST UpdateCaseFields2                    |            | Params Authorization Headers (9) Body                                                                                                    | y  • Pre-requ                                               |                                        | nówadzić "Authenticated loken", ktory można<br>nó wywołując metode Authenticatel Iser |
| Environments             |                                                        |            | <pre>none form-data x-www-form-urlence 1 <?xml·version="1.0" encoding="utf 2 <soap:Envelope xmlns:xsi="http:// xmlsoap.org/soap/envelope/"></pre> | oded <b>•</b> raw<br>E-8"?><br>/www.w3.org/2                | (patrz s<br>części p                   | lajdy "Autoryzacja w AMODIT WebAPI" w dalszej<br>rezentacji).                         |
| Monitors<br>4<br>History |                                                        |            | <pre>3</pre>                                                                                                    | p://tempuri.org<br>rname> [14]<br>sword><br>70-59da-48be-at | g/"><br>ba6-41b7e6a77bo<br><b>[15]</b> | 1                                                                                     |

### Konfiguracja wywołania metody AMODIT WebAPI (6)

| 🧭 Postman                                   |                                                                                        | - 0        |
|---------------------------------------------|----------------------------------------------------------------------------------------|------------|
| File Edit View Help                         |                                                                                        |            |
| Home Workspaces ~ Reports Explore           | ् Search Postman 💩 🖑 🗔 Sign In                                                         | Create Acc |
| [16] W sekcji treści (body) XMĽa wprowadzić | 🖄 Working locally in Scratch Pad. Switch to a Workspace                                |            |
| wartości atrybutów dla wywoływanej metody   | DST AuthenticateU POST GetCase 🖸 WebAPI_tests POST UpdateCaseFi X + ••• No Environment | ~          |
| (w tym przykładzie jest to metoda           | seFields2                                                                              | 1          |
| UpdateCaseFields2).                         | elbedemo.amodit.com/webserviceanon/amodwebapi.asmx                                     | Send ~     |
| [17] Wywołać żądanie na serwerze AMODIT     | Headers (9) Body • Pre-request Script Tests Settings [17]                              | Cookies    |
| wciskając przycisk "Send".                  | x-www-form-urlencoded 🖲 raw 🖲 binary 💭 GraphQL XML 🗸                                   | Beautify   |
| 10 <soap:body></soap:body>                  |                                                                                        |            |

|              | 10   | <pre><soap:body></soap:body></pre>                                                               |      |
|--------------|------|--------------------------------------------------------------------------------------------------|------|
| Mock Servers | 11   | <pre><updatecasefields2-xmlns="http: "="" tempuri.org=""></updatecasefields2-xmlns="http:></pre> |      |
|              | 12   | <pre><caseid>792</caseid></pre>                                                                  |      |
|              | 13   | ···· <fieldnames></fieldnames>                                                                   |      |
| <u></u>      | 14   | ····· <string>Tekstowe·(krótki·tekst)·1</string>                                                 |      |
| Monitors     | 15   | <pre><string>Tekstowe (długi tekst) 1</string></pre>                                             |      |
|              | 16   | ····· <string>Numeryczne·1</string>                                                              |      |
| 40           | 17   | ····                                                                                             | [16] |
| History      | 18   | ···· <fieldsvalues></fieldsvalues>                                                               |      |
|              | 19   | ······ <string>krótki·tekst·wstawiony·przez·WebAPI</string>                                      |      |
|              | 20   | ······ <string>i·jakiś·taki·długi·ten·tekst,·również·wstawiony·przez·WebAPI</string>             |      |
|              | 21   | ····· <string>78.9</string>                                                                      |      |
|              | 22   | ····                                                                                             |      |
|              | 23   | <pre></pre>                                                                                      |      |
|              | 24   |                                                                                                  |      |
|              | 25 < | /soap:Envelope>                                                                                  | T    |

# Odczytywanie odpowiedzi i weryfikacja działania metody AMODIT WebAPI (1)

| 🗡 Postman                                   |                                      |                                                                                                    | - 0                                           |  |  |  |  |
|---------------------------------------------|--------------------------------------|----------------------------------------------------------------------------------------------------|-----------------------------------------------|--|--|--|--|
| File Edit Vi                                | ew Help                              |                                                                                                    |                                               |  |  |  |  |
| Home N                                      | Workspaces $\vee$ Reports Explore    | Q Search Postman                                                                                                    | 🖎 🔗 🔯 Sign In Create Acco                     |  |  |  |  |
|                                             |                                      | کې Working locally in Scratch Pad. Switch to a Workspace                                                                                                    |                                               |  |  |  |  |
| Scratch Pac                                 | New Import                           | Overview POST AuthenticateU POST GetCase 🖸 WebAPI_tests POST UpdateCaseFi X +                                                                                                    | ••• No Environment 🗸                          |  |  |  |  |
|                                             | + = 000                              | WebAPI_tests / UpdateCaseFields2                                                                                                    | 🖺 Save 🗸 👓 🥖 🗐                                |  |  |  |  |
| Collections                                 | ✓ WebAPI_tests POST AuthenticateUser | POST ~ https://elbedemo.amodit.com/webserviceanon/amodwebapi.asmx                                                                                                    | Send ~                                        |  |  |  |  |
| APIs                                        | POST GetCase                         | Params Authorization Headers (9) Body • Pre-request Script Tests Settings                                                                                                    | Cookies                                       |  |  |  |  |
| Environments                                | POST UpdateCaseFields2               | none form-data 🔍 x-www-form-urlencoded 💿 raw 🔍 binary 🔍 GraphQL XML 🗸                                                                                                    | Beautify                                      |  |  |  |  |
| Mock Servers                                |                                      | <pre>10 ··<soap:body><br/>11 ····<updatecasefields2 xmlns="http://tempuri.org/"><br/>12 ····<br/>13 ·····<fieldnames></fieldnames></updatecasefields2></soap:body></pre>                                                   |                                               |  |  |  |  |
| [18] Wynik wywołania p<br>UpdateCaseFields2 | orzykładowej met                     | tody ···· <string>Tekstowe (krotk1 tekst) 1</string><br>···· <string>Tekstowe (dlugi tekst) 1</string><br>···· <string>Unersyzete 1</string><br>···· <fieldswalues></fieldswalues>                                         |                                               |  |  |  |  |
|                                             |                                      | s Headers (7) Test Results                                                                                                    | me: 295 ms Size: 638 B Save Response Y        |  |  |  |  |
| [19] Status powodzenia                      | wysłania ządania                     | A aw Preview Visualize XML V                                                                                                    |                                               |  |  |  |  |
|                                             |                                      | <pre>1 <?xml version="1.0" encoding="utf-8"?> 2 &lt;soap:Envelope "http://schemas.xmlsoap.org/soap/envelope/" xmlns:xsi="http://www.w3.org/2001/XML&lt;/td&gt;<td><pre>Schema-instance" xmlns:xsd="http:/</pre></td></pre> | <pre>Schema-instance" xmlns:xsd="http:/</pre> |  |  |  |  |

# Odczytywanie odpowiedzi i weryfikacja działania metody AMODIT WebAPI (2)

| Proces testowy (792)<br>Łukasz Bott   Etap 1   Proces testowy                                                              | Efekt wywołania przykładowej metody<br>UpdateCaseFields2 po stronie sprawy w<br>AMODIT:<br>[20] Wartości pól wprowadzone przez<br>użytkownika przed wywołaniem wspomnianej | a - | Tekstowe (krótki tekst) 1: to Łukasz Bott<br>jest pole z krótkim tekstem Ø2022-01-10 09:49                                                                                                    |
|----------------------------------------------------------------------------------------------------|----------------------------------------------------------------------------------------------------|-----|----------------------------------------------------------------------------------------------------|
| EKCJA NR 1<br>Tekstowe (krótki tekst) 1                                                                                    | metody.<br>[21] Rezultat wywołania wspomnianej metody                                                                                                    |     | Tekstowe (długi tekst) 1:<br>Lorem ipsum dolor sit amet, consectetur<br>adipiscing elit. Ut quis aliquet urna, ut                                                                                                    |
| krótki tekst wstawiony przez WebAPI<br>Tekstowe (długi tekst) 1<br>i jakiś taki długi ten tekst, również wstawiony przez V | VebAPI                                                                                                    |     | Morbi quis tincidunt libero. Sed odio odio,<br>pulvinar fermentum sapien at, porttitor<br>dapibus tellus. Nulla tempus nibh a elit<br>aliquam, sit amet bibendum elit lacinia. Sed<br>velit purus, pharetra eget malesuada non,<br>venenatis eget magna. Mauris luctus eu elit at<br>scelerisque. [20] |
| Numeryczne 1<br>78,9<br>plik na formularzu głównym                                                                         | [21]                                                                                                    | 2   | Tekstowe (krótki tekst) 1: WebAPI User<br>krótki tekst wstawiony Ø 2022-01-10 10:42<br>przez WebAPI<br>Tekstowe (długi tekst) 1: i jakiś taki długi ten<br>tekst, również wstawiony przez WebAPI<br>Numeryczne 1: 78,9                                                                                 |
| Przeciągnij plik tutaj                                                                                                    | Kopiuj plik do tabeli                                                                                                    | 0   |                                                                                                    |

#### Autoryzacja w AMODIT WebAPI

15 minut.

|                                                                           | 🖉 Postman                                                                                                    |                                                            |                                                                                                    | - 0 ×                                                                                                    |
|---------------------------------------------------------------------------|----------------------------------------------------------------------------------------------------|------------------------------------------------------------|----------------------------------------------------------------------------------------------------|----------------------------------------------------------------------------------------------------|
|                                                                           | File Edit View Help                                                                                                    |                                                            |                                                                                                    |                                                                                                    |
|                                                                           | Home Workspaces $\vee$ Report                                                                                                    | ts Explore                                                 | Q Search Postman                                                                                         | gn In Create Account                                                                                                    |
|                                                                           |                                                                                                    |                                                            | △ Working locally in Scratch Pad. Switch to a Workspace                                                  | ×                                                                                                    |
|                                                                           | Scratch Pad                                                                                                    | New Import                                                 | Overview POST AuthenticateU X POST GetCase Description Post UpdateCaseFi + ••• No Environment            | ~ ©                                                                                                    |
|                                                                           | Collections + =                                                                                                    | 000                                                        | WebAPI_tests / AuthenticateUser 🗸 <table-cell> 🚥</table-cell>                                            | 1 E                                                                                                    |
|                                                                           | OO POST AuthenticateUs                                                                                                    | er [22]                                                    | POST × https://elbedemo.amodit.com/webserviceanon/amodwebapi.asmx                                        | Send 🗸 🛡                                                                                                    |
|                                                                           | POST GetCase                                                                                                    | lds2                                                       | Params Authorization Headers (9) Body • Pre-request Script Tests Settings                                | [25] Cookies                                                                                                    |
|                                                                           | Environments                                                                                                    |                                                            | none form-data x-www-form-urlencoded raw binary GraphQL XML v                                            | Beautify                                                                                                    |
| [22] Skon<br>Authentie<br>[23] Poda<br>[24] Nie g<br>"Authent<br>[25] Wyw | nfigurować żądanie o<br>cateUser WebAPI.<br>ać login i hasło użytk<br>podawać(!!!) wartoś<br>ticatedToken" metoo<br>vołać metodę klikają | lla metody<br>cownika.<br>ci atrybutu<br>dy.<br>c przycisk | <pre>xmlsoap.org/soap/envelope/"&gt; xmlsoap.org/soap/envelope/"&gt;soap:Header&gt;soap:Header&gt;</pre> |                                                                                                    |
| "Send".<br>[26] Z rez<br>(skopiow<br>"Authent<br>UWAGA!<br>przy wyw       | zultatu wywołania o<br>vać) wartość atrybut<br>ticateUserResult".<br>Tej właśnie wartośc<br>vołaniu innych meto                          | dczytać<br>u<br>ii używa się<br>d WebAPI.                  | Cookies Headers (7) Test Results                                                                         | Save Response  V  Save Response  V  Save Respons |
| Ważność                                                                   | tokenu autentykacj                                                                                                    | i wynosi ok                                                |                                                                                                    | Runner 🗊 Trash 💀 🤅                                                                                                    |